# eGO Academy

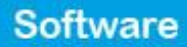

# How to recover a deleted Opportunity or Lead?

The eGO user can recover information about deleted Opportunities or Leads.

.....

To do so, take the following steps:

#### How to recover an Opportunity?

1. Go to 'Oportunities' tab and click 'Advanced search';

| ( Grou | n Responsible, Co-res    | ponsible, S | tatus, Who cri | eated )   |               |              |                      | 0 |
|--------|--------------------------|-------------|----------------|-----------|---------------|--------------|----------------------|---|
| adva   | inced search             |             |                |           |               |              |                      |   |
|        |                          |             |                |           |               |              |                      |   |
| Opport | tunities, active, recent | y updated.  |                |           |               |              |                      |   |
| Show F | Recently updated (Activ  | re) 💌       |                |           |               |              |                      |   |
| Select | Add a tag Email Print    | Delete Man  |                |           |               |              |                      |   |
| 83     | Sale, VEN_3              |             |                |           |               |              |                      |   |
| 3      | Sofia Custódio, 30 M     | iγ.         |                |           |               |              |                      |   |
|        | Potential client: Agat   | ha Hayes    |                | ▶ Prefere | nce Property  |              |                      |   |
|        | Phone: (44) 7821115      | 9932        |                | N         | Office / Prad | tice, ESC_1  | 66                   |   |
|        | Email: a.hayes@yah       | o.co.uk     |                |           | City of West  | ninster, Gre | sater London, London |   |
|        |                          |             |                |           | Availability: | Available    |                      |   |
|        |                          |             |                |           | For sale: £8  | 45,000       |                      |   |
|        | Constant and some of     |             |                |           |               |              |                      |   |

2. Inside the 'Advanced search' menu, on the 'Stage' dropdown menu, select 'Deleted' and click 'Search opportunities'.

| Reference                                                                          | 0      | ( Person responsible / Co-re | (Type)                    | - | ( Stage )           |
|------------------------------------------------------------------------------------|--------|------------------------------|---------------------------|---|---------------------|
| ( Created by )                                                                     | •      | ( Origin )                   | ( Depends on the origin ) | • | ( Stage )<br>Active |
| ( Created in )                                                                     |        | ( Date modified )            | ( Country )               | • | Won<br>Lott         |
| ( State of the proposal )                                                          | •      | ( Proposal created since )   | (Tags)                    |   | Promoted            |
| ( Probability )                                                                    | •      | ( Visit forms since )        | ( With tasks )            | • | ( Timelines )       |
| ( Overdue tasks since )                                                            | ٠      | ( Stage changed by )         | ( Stage changed in )      | ٠ | ( Properties )      |
| <ul> <li>Search in associated pro</li> <li>Search in associated control</li> </ul> | operti | 65                           |                           |   |                     |
| <ul> <li>Search in associated col</li> </ul>                                       | ntacts |                              |                           |   |                     |

## **3.** All deleted opportunities will be shown.

To recover an opportunity, open it;

| pportunities advanc                                                                                                    |                                                                                |                           |                          | ( ) · · · ·             |                                                |                                               |                          |                          | particular and a second   |                                     |                                        |                                          |                           |                          |
|----------------------------------------------------------------------------------------------------|--------------------------------------------------------------------------------|---------------------------|--------------------------|-------------------------|------------------------------------------------|-----------------------------------------------|--------------------------|--------------------------|---------------------------|-------------------------------------|----------------------------------------|------------------------------------------|---------------------------|--------------------------|
| leference                                                                                                    | 0                                                                              | ( Person responsible / Co | 0-re 💌                   | (1                      | Type )                                         |                                               |                          |                          |                           | Delete                              | d                                      |                                          |                           |                          |
| (Created by )                                                                                                    | •                                                                              | ( Origin )                | -                        | (1                      | Depend                                         | ds on t                                       | the or                   | iġin )                   | •                         | ( Porta                             | 0                                      |                                          |                           |                          |
| (Created in )                                                                                                    | •                                                                              | ( Date modified )         | •                        | (                       | Countr                                         | γ)                                            |                          |                          | •                         | Office                              | :)                                     |                                          |                           |                          |
| (State of the proposal )                                                                                                    | •                                                                              | ( Proposal created since  | ) 💌                      | 10                      | Tags )                                         |                                               |                          |                          | •                         | Lead                                | type                                   | )                                        |                           |                          |
| (Probability )                                                                                                    | •                                                                              | ( Visit forms since )     |                          | 0                       | With ta                                        | sks )                                         |                          |                          | •                         | Time                                | lines )                                | )                                        |                           |                          |
| Overdue tasks since )                                                                                                    | -                                                                              | ( Stage changed by )      | -                        | ( :                     | Stage o                                        | change                                        | ed in )                  | )                        | •                         | ( Prope                             | erties                                 | )                                        |                           |                          |
| Search in associated pr<br>Opportunities, active, dele                                                                                                    | eferen<br>eted, r                                                              | ecently updated.          |                          |                         |                                                | Searc                                         | sh opp                   | portuniție               |                           | bi                                  | nck to                                 | refe                                     | renc                      | e sea                    |
| Search in associated pr<br>Opportunities, active, dele<br>now Recently updated (A<br>elect   Add a tag Email Pr<br>Holiday rental,<br>João Verissimo, 2                                                                                                    | eted, r<br>Active)<br>ant De<br>LLO_e<br>S Jul                                 | ecently updated.          |                          |                         |                                                | Searc                                         | ch op;                   | portunitie               | 8                         | bi                                  | ack to                                 | refe                                     | renc                      | e sea                    |
| Search in associated pr<br>Opportunities, active, dele<br>now Recently updated (A<br>alect   Add a tag Email Pr<br>  Holiday rental,<br>  João Verissimo, 2<br>  Potential client: Se                                                                                  | eted, r<br>Active)<br>Ant De<br>LLO_C<br>S Jul                                 | ecently updated.          |                          |                         | July                                           | Searc                                         | h op;                    | portunitie               |                           | bi                                  | ack to                                 | : refe                                   | renc<br>4                 | e sea                    |
| Search in associated pr<br>Opportunities, active, dele<br>now Recently updated (A<br>elect   Add a tap Email Pr<br>Holiday rental,<br>João Vensumo, 2<br>Potential client: Se<br>Phone:                                                                                | eted, r<br>Active)<br>not De<br>S Jul<br>ofia Cu                               | ecently updated.          | м                        | T                       | July :                                         | Searc<br>2014                                 | h op:                    | sortunitie               | <b>5</b>                  | ai<br>T                             | ack to                                 | refe<br>2011<br>F                        | renc<br>4                 | e sea                    |
| Search in associated pr<br>Opportunities, active, dele<br>now Recently updated (A<br>elect   Add a tag Email Pr<br>Holiday rental,<br>João Verissimo, 2<br>Potential client: Se<br>Phone:<br>Email:<br>Search start data                                               | eferen<br>eted, r<br>active)<br>nnt De<br>LLO_C<br>5 Jul<br>ofia Cu            | ecently updated.          | M<br>30                  | T<br>1                  | July :<br>W T                                  | Searc<br>2014<br>7 F<br>3 4                   | ch opp<br>S              | s<br>S                   | M<br>28                   | ры<br>Ал<br>Т<br>29 3               | ack to<br>agust<br>W T<br>30 31        | : 2011<br>F                              | 4<br>S<br>2               | e sea<br>S<br>3          |
| Search in associated pr<br>Opportunities, active, dele<br>now Recently updated (A<br>elect Add a tag Email Pr<br>Add a tag Email Pr<br>Boliday rental,<br>João Venssimo, 2<br>Potential client: Se<br>Phone:<br>Email:<br>Search start date<br>29/07/2014.             | eted, r<br>Active)<br>ant De<br>LLO_6<br>S Jul<br>ofia Cu<br>18/07,            | ecently updated.          | M<br>30<br>7             | T<br>1<br>8             | July :<br>W T<br>2 3<br>9 10                   | 22014<br>F<br>3 4<br>0 11                     | ch op;<br>5<br>5<br>12   | s<br>5<br>6<br>13        | 55<br>M<br>28<br>4        | ь<br>Ан<br>Т<br>29 3<br>5           | ack to<br>agust<br>W T<br>10 31<br>6 7 | 2011<br>F<br>8                           | 4<br>S<br>2<br>9          | e sea<br>S<br>3<br>10    |
| Search in associated pr<br>Opportunities, active, dele<br>now Recently updated (A<br>elect   Add a tap Email Pr<br>Holiday rental,<br>João Verissimo, 2<br>Potential client: S<br>Phone:<br>Email:<br>Search start date<br>29/07/2014.                                 | eferen<br>eted, r<br>active)<br>ant De<br>S Jul<br>ofia Cu<br>18/07,<br>2 Rool | ecently updated.          | M<br>30<br>7<br>14       | T<br>1<br>8<br>15       | July :<br>W T<br>2 3<br>9 10<br>16 13          | 2014<br>F F<br>3 4<br>0 11<br>7 18            | 5<br>5<br>12             | S<br>6<br>13<br>20       | M<br>28<br>4<br>11        | ь<br>Ан<br>Т<br>29 3<br>5<br>12 1   | ack to<br>agust<br>W T<br>6 7<br>3 14  | : 2011<br>F<br>1<br>8<br>4 15            | 44<br>5<br>2<br>9<br>5 16 | e sea<br>S<br>3<br>10    |
| Search in associated pr<br>Opportunities, active, dele<br>now Recently updated (A<br>elect   Add a tag Email Pr<br>  Holiday rental,<br>João Verissimo, 2<br>  Potential client: Se<br>Phone:<br>Email:<br>Search start date<br>29/07/2014.<br>  Bungalow<br>Plymouth, | eted, r<br>Active)<br>ant De<br>S Jul<br>ofia Co<br>18/07,<br>2 Roor<br>Devor  | ecently updated.          | M<br>30<br>7<br>14<br>21 | T<br>1<br>8<br>15<br>22 | July :<br>W T<br>2 3<br>9 10<br>16 17<br>23 20 | 2014<br>F<br>F<br>3 4<br>0 11<br>7 18<br>4 25 | 5<br>5<br>12<br>19<br>26 | S<br>6<br>13<br>20<br>27 | M<br>28<br>4<br>111<br>18 | Au<br>7 1<br>29 3<br>5 12 1<br>19 2 | agust<br>W T<br>6 7<br>33 14<br>10 21  | 201<br>F<br>1<br>8<br>4<br>15<br>1<br>22 | 4<br>5<br>16<br>23        | s<br>3<br>10<br>17<br>24 |

4. Within the opportunity register click 'Recover'.

After this, the opportunity will be recovered.

| previous ( nex                                  | Recover                                                                                         |                                                                                                    |
|-------------------------------------------------|-------------------------------------------------------------------------------------------------|----------------------------------------------------------------------------------------------------|
|                                                 | Send by email                                                                                   | Won Lost Low High                                                                                                    |
|                                                 | <ul> <li>Match and send mail</li> </ul>                                                         | edit this opportunity                                                                                                    |
|                                                 | O Generate copy key ()                                                                          | Preference Property                                                                                                    |
|                                                 |                                                                                                 |                                                                                                    |
| add task                                        | ▶ Tasks                                                                                         | Sum and Bungalow 2 Rooms, Amethyst I remove O                                                                                                    |
| add task<br>add                                 | Tasks     Properties associated with opportunity                                                | Bungalow 2 Rooms, Amethyst I remove C<br>Plymouth, Devon, South West<br>England                                                                  |
| add task<br>add<br>edit preference              | Tasks     Properties associated with opportunity     Properties matched                         | Bungalow 2 Rooms, Amethyst I remove ()<br>Plymouth, Devon, South West<br>England<br>Availability:Available                                       |
| add task<br>add<br>edit preference<br>associate | Tasks     Properties associated with opportunity     Properties matched     Associated contacts | Bungalow 2 Rooms, Amethyst I remove O<br>Plymouth, Devon, South West<br>England<br>Availability:Available<br>Holiday rental:<br>For sale: £1,050 |

#### How to recover a Lead?

1. Go to 'Leads tab and click 'Advanced search';

| advanced s   | search          | esponsible, Stat | us, Who create | sd )        |      |  | 0 |
|--------------|-----------------|------------------|----------------|-------------|------|--|---|
| Leads from t | he internet, al | leads.           |                |             |      |  |   |
| how All lead | is              |                  |                |             |      |  |   |
|              |                 |                  |                | No leads to | show |  |   |
| Reports: O   | reate report, S | iummary leads    |                |             |      |  |   |

2. Inside the 'Advanced search' menu, on the 'Stage' dropdown menu, select
'Deleted' and click 'Search Leads;

| Reference                                                                    | 0                 | ( Person responsible / Co-re | • | (Type)                    | 2 | (Status)             |
|------------------------------------------------------------------------------|-------------------|------------------------------|---|---------------------------|---|----------------------|
| ( Created by )                                                               | -                 | ( Origin )                   | • | ( Depends on the origin ) | - | ( Status )<br>Unread |
| ( Created in )                                                               | •                 | ( Date modified )            | • | ( Country )               | • | Read<br>No interest  |
| ( Overdue tasks since )                                                      | -                 | ( Stage changed by )         | - | ( Stage changed in )      | F | Promoted             |
| <ul> <li>Search in associated pr</li> <li>Search in associated co</li> </ul> | opertie<br>ntacts | 6                            |   |                           |   |                      |
| Cancel in according of                                                       | eteren            | nes                          |   |                           |   |                      |

**3.** All deleted Leads will be shown.

## To recover a Lead, open it;

| Reference                                                                        | 0                                | ( Person responsible / Co-re            |   | (Type)                    | ٠   | Deleted                 |
|----------------------------------------------------------------------------------|----------------------------------|-----------------------------------------|---|---------------------------|-----|-------------------------|
| ( Created by )                                                                   | •                                | ( Origin )                              | • | ( Depends on the origin ) | •   | ( Portal )              |
| ( Created in )                                                                   | •                                | ( Date modified )                       | • | ( Country )               | -   | (Office)                |
| ( Overdue tasks since )                                                          | •                                | ( Stage changed by )                    | • | ( Stage changed in )      | •   |                         |
| I Leads from the internet, d                                                     | eleted,                          | all leads.                              |   |                           |     |                         |
| Section Distances on                                                             |                                  | -                                       |   |                           |     |                         |
| Show All leads                                                                   |                                  |                                         |   |                           |     |                         |
| Show All leads<br>Select   Mark as units ad Em                                   | hil Brin                         | t Delete                                |   |                           |     |                         |
| Show All leads Select   Mark as unitsed Err Dohn Cena (Infor                     | hil Prin                         | (equest)                                |   |                           |     | Received today at 15:20 |
| Show All leads Select   Mark as unread Err John Cena (Infor Jahncens@egoreales i | ail Prin<br>nation R<br>tate-con | it Delete<br>Request)<br>n. 00123123123 |   | Anartment 2 Rooms         | APA | Received today at 15:20 |

**4.** Within the Lead register, you can promote it again to **`Opportunity**' or definitely delete it.

| Leads 1 Holiday homes More Manage Website Promote to opportunity Cencel   | Is this a duplicate?<br>If so, you can merge this lead with the lead you want to keep.                                                        |
|---------------------------------------------------------------------------|----------------------------------------------------------------------------------------------------|
| •                                                                         | Delete this opportunity                                                                                                    |
| t<br>or Cancel                                                            | Name: John Cena<br>Email: johncena@egorealestate.com<br>Phone: 00123123123                                                                    |
| mpanies match that name.<br>erson or create a new company with that name. | Property chosen           Apartment, APA_07           Newport, Pembrokeshire, Wales           Availability: Available           To rent: £550 |

Learn more at: <u>http://academy.egorealestate.com</u>

.....

**Questions:** <u>support@egorealestate.com</u>